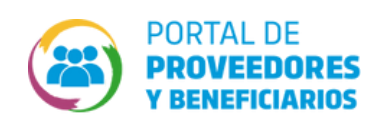

## ¿cómo descargar ORDEN DE COMPRA Adjudicada?

Realizá esta gestión desde el CiDi -con nivel 2-, del/la Representante Legal.

Necesitas contar con Acceso a compras Publicas Validado (Flecha Verde).

<complex-block>

Dentro de CiDi, buscá y seleccioná el servicio "Portal de Proveedores y Beneficiarios"

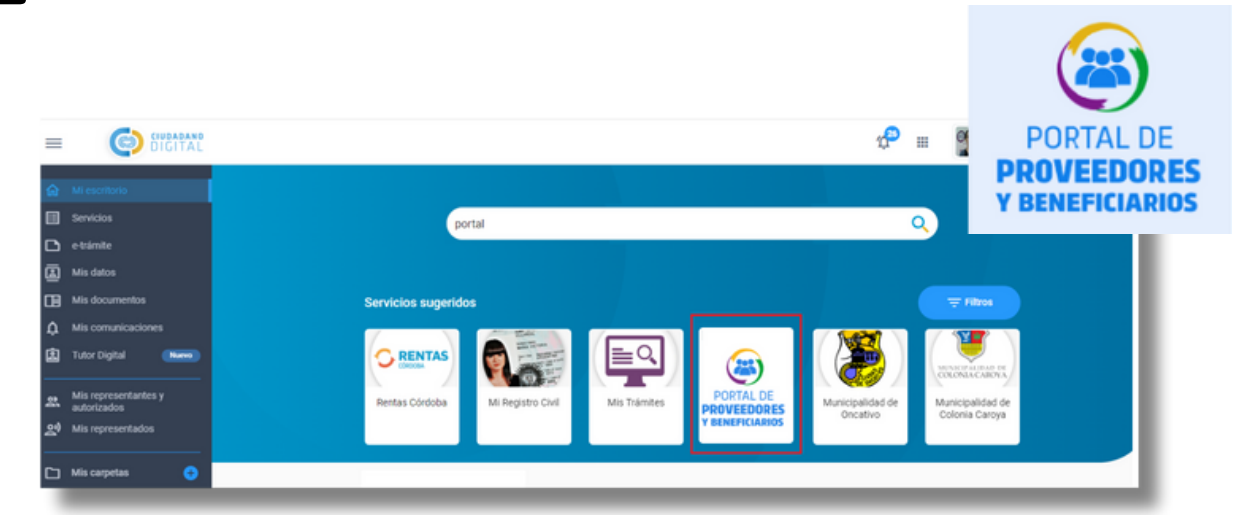

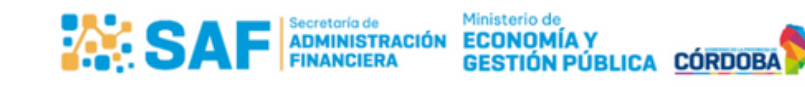

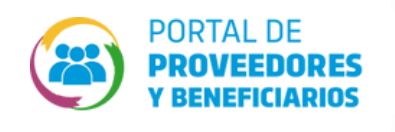

## ¿cómo descargar ORDEN DE COMPRA Adjudicada?

Seleccioná el usuario con el que deseas ingresar a descargar la constancia de inscripción.

| CURADANO<br>DIGITAL                                                                    | Alicia Losada<br>Útimo acceso: 01/03/2024 02-28-41 p.m. |
|----------------------------------------------------------------------------------------|---------------------------------------------------------|
| Seleccione en el listado el usuario con el que desea ingresar a Porta<br>Beneficiarios | al de Proveedores y                                     |
| Alicia Losada (202708708440)                                                           |                                                         |
| Proveedor Seleccionado (30858201240)                                                   |                                                         |
| COOPERATIVA DE AGUASCORRIENTE (302708708440)                                           |                                                         |

Hace clic en ComprasPublicas e ingresá por la flecha de color verde 🛶

| PORTAL DE<br>PROVEEDORES<br>Y BENEFICIARIOS |                                       | 👍 м этол                           | (N/RCAL Proveedor Seleccionado) |
|---------------------------------------------|---------------------------------------|------------------------------------|---------------------------------|
| e e e e e e e e e e e e e e e e e e e       | Row Day                               | 963 COMSAUA                        |                                 |
|                                             | Bienvenidos<br>PORTAL DE P<br>Y BENEF | al nuevo<br>ROVEEDORES<br>ICIARIOS |                                 |
|                                             |                                       |                                    | Ø S                             |
| COMPACE POBLICIES                           | BIENVENIDO                            | A COMPRAS PUBLICAS                 | ADION DE QUENTAS<br>BANCARIAS   |
|                                             | NUMERO DE DOCUMENTO                   | USUARIO                            |                                 |
|                                             | 30708708441                           | GENERAL DE ABASTECIMIENTO SA       | •                               |

5

Ц

Ingresá a **Mis Cotizaciones / Mi Historial** para identificar la contratación que posee Orden de Compra a tu nombre y hacé clic en el icono

| PROVEED                                                                    | DRES                                                                                                  |                                                                             | _                                                                |                                                            |                                                            | NACTIVIDAD<br>901 45                      | 9 [Proveedo             | r Seleccionado]                                                                   |
|----------------------------------------------------------------------------|----------------------------------------------------------------------------------------------------|-----------------------------------------------------------------------------|------------------------------------------------------------------|------------------------------------------------------------|------------------------------------------------------------|-------------------------------------------|-------------------------|-----------------------------------------------------------------------------------|
|                                                                            |                                                                                                    | Mis Cotizacion                                                              | nes Cotizaciones<br>Activas                                      | Cotizaciones<br>Finalizadas                                | Simulador<br>Subastas<br>Electrónicas                      |                                           |                         |                                                                                   |
|                                                                            |                                                                                                    |                                                                             |                                                                  |                                                            |                                                            |                                           |                         |                                                                                   |
| FILTRAR POR                                                                | Mis Ofertas Mi Historial                                                                              |                                                                             |                                                                  |                                                            |                                                            |                                           |                         |                                                                                   |
| FILTRAR POR                                                                | Mis Ofertas<br>Mi Historial                                                                           | SERVICIO ADMINISTRATIVO                                                     | JURISDICCIÓN                                                     | FECHA INICIO                                               | FECHA FINALIZACI                                           | ÓN ESTADO                                 | RESULTADO               | ACCIONES                                                                          |
| FILTRAR POR<br>is Invitaciones                                             | Mis Ofertas<br>Mis Historial<br>TIPO CONTRATACIÓN<br>Subasta Electrónica Inversa                      | SERVICIO ADMINISTRATIVO<br>Ministerio De Finanzas                           | JURISDICCIÓN<br>Ministerio De Finanzas                           | FECHA INICIO<br>12/03/2024 12:00:00                        | FECHA FINALIZACI<br>12/03/2024 12:30:                      | ÓN ESTADO   00 EN PROCESO                 | RESULTADO<br>0/2        |                                                                                   |
| FILTRAR POR<br>is Invitaciones<br>IRO COTIZACIÓN<br>14/000017<br>14/000009 | Mis Ofertas<br><u>TIPO CONTRATACIÓN</u><br>Subasta Electrónica Inversa<br>Subasta Electrónica Inversa | SERVICIO ADMINISTRATIVO<br>Ministerio De Finanzas<br>Ministerio De Finanzas | JURISDICCIÓN<br>Ministerio De Finanzas<br>Ministerio De Finanzas | FECHA INICIO<br>12/03/2024 12:00:00<br>05/03/2024 11:00:00 | FECHA FINALIZACI<br>12/03/2024 12:30:<br>05/03/2024 11:45: | ÓN ESTADO   00 EN PROCESO   00 EN PROCESO | RESULTADO<br>0/2<br>0/1 | Acciones<br>#6 (7 (2 (2 )))<br>#6 (7 (2 (2 )))<br>#6 (7 (2 (2 )))<br>#6 (7 (2 ))) |

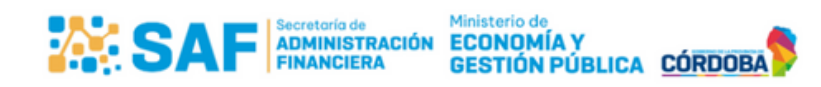

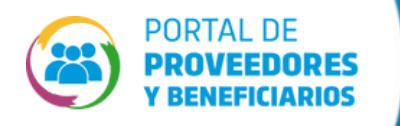

6

¿cómo descargar ORDEN DE COMPRA Adjudicada?

El sistema mostrará la pantalla con el detalle de la contratación y las opciones Imprimir y ver Instrumento Legal de Adjudicación. Hacé clie en el icono

| o Cotización 22024/0<br>risdicción Ministe<br>nvicio Administrativo Ministe<br>o Contratación Subasta<br>cha Inicio 12/03/2<br>cha Finalización 12/03/2<br>argen minimo de mejora 0.02<br>iterio de Adjudicación: RENGLÓN RENGLÓ                                           | 00017<br>trio De Finanzas<br>trio De Finanzas<br>E Bectrónica inversa  | Mis Cotizaciones | Cotizaciones<br>Activas | Cotizaciones<br>Finalizadas | Simulador<br>Subastas<br>Electrónicas | CIÓN          |                   |        |
|----------------------------------------------------------------------------------------------------|------------------------------------------------------------------------|------------------|-------------------------|-----------------------------|---------------------------------------|---------------|-------------------|--------|
| ro Cotización 2024/0<br>urisdicción Ministe<br>indició Administrativo Ministe<br>po Contratación Subasta<br>scha Inicio 12/03/2<br>scha Finalización 12/03/2<br>fargen mínimo de mejora 0.02<br>riterio de Adjudicación: RENGLÓN RENGL                                     | 00017<br>trio De Finanzas<br>trio De Finanzas<br>a Electrónica inversa | DETALLE DE       |                         | ADO DE                      | COTIZAC                               | CIÓN          |                   |        |
| tro Cotización 2024/0<br>urisdicción Minister<br>ervicio Administrativo Minister<br>ervicio Administrativo Minister<br>echa Inicio Subasti<br>echa Inicio I2/03/2<br>techa Finalización I2/03/2<br>targen minimo de mejora 0.02<br>riterio de Adjudicación: RENGLÓN RENGLO | 00017<br>trio De Finanzas<br>trio De Finanzas<br>a Electrónica Inversa | ]                | _                       |                             |                                       |               |                   |        |
| visidicolón Ministe<br>ervicio Administrativo Ministe<br>po Contratación Subasti<br>icha Inicio 12/03/2<br>icha Finalización 12/03/2<br>Idrgen minimo de mejora 0.02<br>iterio de Adjudicación: RENGLÓN RENGL                                                              | rio De Finanzas<br>rio De Finanzas<br>a Electrónica Inversa            |                  |                         |                             |                                       |               |                   |        |
| envicio Administrativo Ministe<br>ipo Contratación Subastu<br>icha Inicio 12/03/2<br>icha Finalización 12/03/2<br>icha Finalización 12/03/2<br>tárgen mínimo de mejora 0.02<br>riterio de Adjudicación: RENGLÓN RENGLÓ                                                     | rrio De Finanzas<br>a Electrónica Inversa                              |                  |                         |                             |                                       |               |                   |        |
| Do Contratación Subasti<br>cha Inicio 12/03/2<br>cha Finalización 12/03/2<br>drgen minimo de mejora 0.02<br>iterio de Adjudicación: RENGLÓN RENGLÓ<br>ITEM                                                                                                    | a Electrónica Inversa                                                  |                  |                         |                             |                                       |               |                   |        |
| cha Inicio 12/03/1<br>cha Finalización 12/03/2<br>krejon minimo de mejora 0.02<br>iterio de Adjudicación: RENGLÓN RENGLÓ                                                                                                    |                                                                        |                  |                         |                             |                                       |               |                   |        |
| cha Finalización 12/03/2<br>krgen minimo de mejora 0.02<br>iterio de Adjudicación: RENGLÓN RENGL<br>ITEM                                                                                                    | 2024 12:00:00                                                          |                  |                         |                             |                                       |               |                   |        |
| irgen minimo de mejora 0.02<br>Iterio de Adjudicación: RENGLÓN RENGL<br>ITEM                                                                                                    | 2024 12:30:00                                                          |                  |                         |                             |                                       |               |                   |        |
| iterio de Adjudicación: RENGLÓN                                                                                                    |                                                                        |                  |                         |                             |                                       |               |                   |        |
| ITEM                                                                                                    | ON #1 MUEBLES 👻                                                        |                  |                         |                             |                                       |               |                   |        |
|                                                                                                    |                                                                        | ATRIBUTO VALOR   |                         |                             |                                       | ESTADO        |                   |        |
| ILLAS                                                                                                    | DETALLE (D):as                                                         | sdas             |                         |                             |                                       | ADJUDICADA    |                   |        |
| SCRITORIOS                                                                                                    | DETALLE (D):as                                                         | sdasd            |                         |                             |                                       | ADJUDICADA    |                   |        |
| NRO. ORDEN DE COMPRA                                                                                                    |                                                                        | п                | PO DE CONTRATACIÓN      | N                           |                                       | IMPORTE TOTAL |                   |        |
| 2024/000006                                                                                                    |                                                                        | Sul              | basta Electrónica Inver | sa                          |                                       |               | \$ 120.006,80 🚮 主 |        |
|                                                                                                    |                                                                        |                  |                         |                             |                                       |               | _                 |        |
|                                                                                                    |                                                                        |                  |                         |                             |                                       |               |                   | Volver |
|                                                                                                    |                                                                        |                  |                         |                             |                                       |               |                   |        |
|                                                                                                    |                                                                        |                  |                         |                             |                                       |               |                   |        |
|                                                                                                    |                                                                        |                  |                         |                             |                                       |               |                   |        |

## ¡Recorda!

Tener habilitados los pop-up de ventanas emergentes para poder visualizar el reporte y realizar la descarga.

| ŧ   | GOBIERNO DE LA<br>PROVINCIA DE                                     | OPD                  |               | DDA              |                  |                             | Orden de com                                               | pra Nº: 2024/0   | 00006                              |
|-----|--------------------------------------------------------------------|----------------------|---------------|------------------|------------------|-----------------------------|------------------------------------------------------------|------------------|------------------------------------|
|     | CORDOBA                                                            | URDE                 |               | PKA              |                  |                             | FECHA                                                      | EJERCICIO        | ESTADO                             |
|     |                                                                    |                      |               |                  |                  |                             | 18/03/2024                                                 | 2024             | NO REQUIERE<br>VISACION            |
| 110 | - Ministerio De Finanzas                                           |                      |               |                  |                  |                             | Expediente Nº                                              | 0710-000066/     | /2024                              |
| 45  | - Ministerio De Finanzas                                           |                      |               |                  |                  |                             | Solicitud de Co                                            | otización Nº: 20 | 024/000017                         |
|     | ALLIPLE DE CONTRATICIÓN O                                          | 100400               |               |                  |                  |                             |                                                            |                  |                                    |
| ACT | O ADMINISTRATIVO:                                                  |                      |               |                  | F                | ECHA ACTO ADMIN             | ISTRATIVO: 18/03/2024                                      |                  |                                    |
| ACT | O ADMINISTRATIVO:                                                  | CÓDIGO               | ITEM          | PREST.<br>UNICA? | FECHA /<br>PLAZO | ECHA ACTO ADMIN             | PRECIO UNITARIO                                            |                  | MPORTE SUBTOTAL                    |
| ACT | O ADMINISTRATIVO:<br>OFICINA SOLICITANTE<br>MINISTERIO DE FINANZAS | CÓDIGO<br>5610150004 | ITEM<br>SLLAS | PREST.<br>UNICA? | FECHA/<br>PLAZO  | ECHA ACTO ADMIN<br>CANTIDAD | ISTRATIVO: 18/03/2024<br>PRECIO UNITARIO<br>2024: \$30,000 | 4<br>0.0000      | WPORTE SUBTOTAL<br>\$ 120.000,0000 |

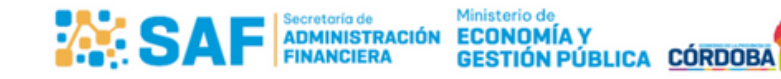